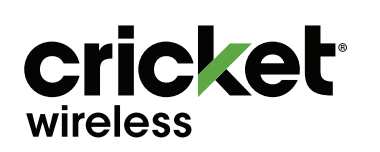

## **Quick Start Guide**

## **SAMSUNG** Galaxy S20 FE 5G

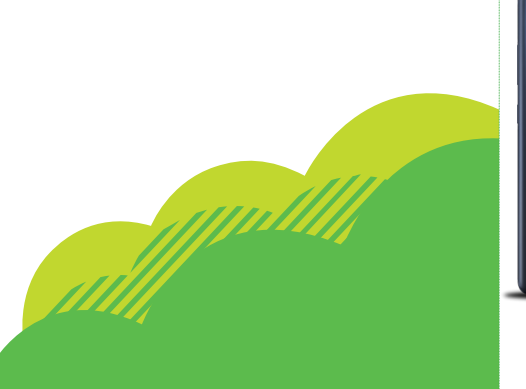

# More information

#### On the web

Detailed support information, including device 1. From the Home screen, specifications and full user manual, are available at cricketwireless.com/support/ devices.

#### On the phone

• Call Customer Care at 1-855-246-2461

```
or
```

• Dial 611 from your phone

### Accessories

Cricket offers a full line of accessories. For more information, visit cricketwireless.com/shop/accessories or visit your local Cricket retailer.

Product meets FCC Radio Frequency Exposure Guidelines— FCC ID A3LSMG781U. This device complies with Part 15 of the FCC Rules. Operation is subject to the following two conditions: (1) this device must accept any interference, and (2) this device must accept any interference received, including interference that may cause undesired operation. Google, Android, and Google Play are trademarks of Google, LLC. © 2021 Samsung Electronics America, Inc. Samsung and Galaxy S, are all trademarks of Samsung Electronics Co., Ltd. Screen images simulated. Appearance of device may vary.

© 2021 Cricket Wireless LLC. All rights reserved. Cricket and the Cricket logo are registered trademarks under license to Cricket Wireless LLC.

Printed in Korea GH68-52974A\_Rev\_1.1

### Getting to know your Galaxy S20 FE 5G

## Unlock your phone

Fingerprint scanner

Charging/audio port

Press the **Side** key and swipe up on the screen.

Side key (Power on) Volume Front camera

# Phone setup

Insert a SIM/microSD card Your SIM card may be

pre installed.
Remove the SIM/microSD

card tray Use the tool to open the SIM/microSD™ card tray.

100%

# Insert a SIM/microSD card

Slide the SIM card and the optional microSD card into the tray with the gold contacts facing up. microSD card sold separately.

### Charge your phone

Before turning on your phone, charge it fully.

### Power your phone off

From the top of the display, swipe down to open the Notification panel and tap **Power** (1) > **Power off** (2).

Use only charging devices and batteries approved by Samsung. Samsung accessories are designed for your device to maximize battery life. Using other accessories may invalidate your warranty and may cause damage

# Email

### Email setup

 From the Home screen, swipe up for Apps and then tap the Microsoft folder > Outlook (
 Tap GET STARTED and follow the prompts to sign in.

Create and send

#### an email message 1. From the home

screen, swipe up for Apps, and then tap Outlook (

- 2. Tap 🗸 to compose a message.
  - Enter an email address.
  - Enter a subject.
  - Enter a message.
  - Tap 📑 to add a calendar reminder.

Outlook

- Tap 🖉 to attach a file.
- Tap o capture a photo or video.
- 3. Tap  $\gg$  to send message.

# Smart Switch

Easily transfer photos, videos, music, apps and more with Samsung Smart Switch™.

Select Smart Switch during setup, or open it later from the Home screen by swiping up for Apps and tapping **Settings** () > **Accounts and backup** > **Smart Switch**.

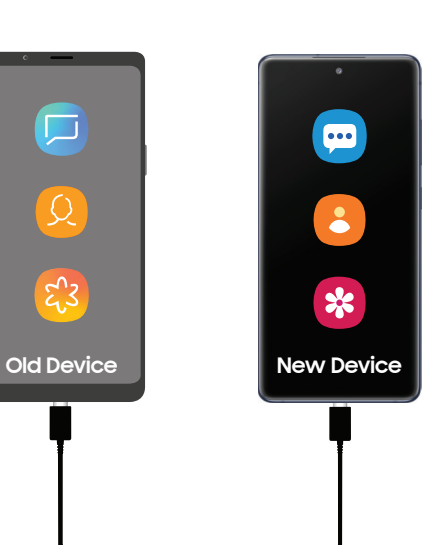

# Touch screen

### Navigate your phone

- From the Home screen, swipe up or down to access Apps.
- Tap Recent ||| to view recently viewed apps.
- Tap **Home** at any time to return to the main Home screen.
- Press and hold to launch Google Assistant.

8 🙆 🖌 👻

### Notification panel

Get quick access to alerts, including new messages, emails, and software updates.

- From the top of the display, swipe down to open the Notification panel.
- Swipe down to display additional Quick settings.
- Swipe right to clear individual notifications, or tap **Clear** to clear all notifications.

**Samsung Daily** 

the Internet

Samsung Daily allows you to quickly set

reminders, create voice dictation, search

and access content on your phone and on

## Personalize

Tap and hold a blank space on a home screen to personalize:

- Wallpaper: Change the look of the Home and Lock screens with a variety of wallpapers.
- **Themes**: Change the look for system screens and icons.
- Widgets: Quickly drag a widget to an empty space on a Home screen for quick access to applications.

To move or delete a widget from a Home screen:

- To move a widget, hold and drag it to a new location.
- To delete a widget, touch and hold it, and then tap Remove from Home.
- Home screen settings: Customize the look of the Home screen.
- To add a Home screen, scroll to the right (a screen is displayed with a plus sign) and tap -.
- To delete a Home screen, tap III at the top of the Home screen you want to delete.

# Camera & video

Visit samsung.com/smartswitch to learn more.

### Take a Picture

- From the Home screen, tap **Camera** • Tap to take a photo.
- Pinch to zoom in or out.
- Tap (a) or (b) or (c) to capture a wider area.
- Tap (•) or swipe up to take selfies.
  Swipe right or left to select a shooting mode.

### Record a Video

From the Home screen, tap **Camera** .
then swipe left for **VIDEO**.

- Tap to start recording.
- Tap (a) or swipe up to record selfies.
  Tap (a) to capture a picture while
- recording.
  Tap (a) or (b) or (c) to capture a wider area.
- Tap (II) to pause recording
- Tap 🔳 to end recording.

### Share a Picture or Video

- After taking a picture, tap the image viewer at the bottom of the screen.
- Select the photo or video you want to share, and then tap Share <<sup>e</sup><sub>6</sub>.
- Select the desired option to share your photo or video and follow the prompts.

Note: Press the **Side** key twice to quickly launch the camera.

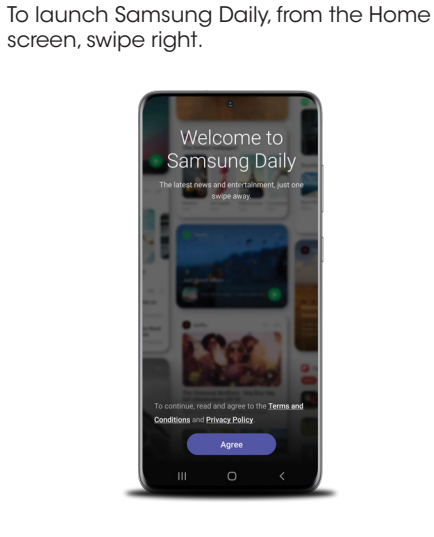

# Apps and features

These apps and features make using your phone even better!

**myCricket**: Access billing, make a quick payment, view usage and access support.

Visual Voicemail: Quickly view, access and play back your voicemail messages, easily save important numbers to your Favorites lists and respond to messages by calling back or texting.

**theSCOOP**: Get news, local weather, sports scores, entertainment and more right to your phone.

Samsung Health: Provides core features to help keep your body fit and healthy.

Visit samsung.com/us/support/ owners/app/samsung-health to learn more.

**Bixby Vision**: Capture a photo of a product to shop for it online. Take a picture of a place to learn about local landmarks. Bixby Vision can also translate text, find recipes, look up nutritional information, and more.

From the Home screen, tap Camera •> MORE > BIXBY VISION.

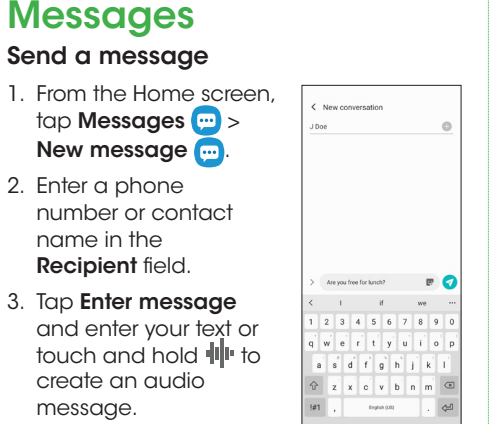

SIM/microSD card trav

Flash

Speaker

To view the User Manual on the device,

tap Settings 💿 > Tips and help 📍

• Tap > to attach an

record a video.

Please don't text and drive.

image from the **Gallery** 

or capture an image or

4. Tap  $\checkmark$  to send the message.

• Tap 😲 to add a sticker or a GIF.

Microphone

Rear cameras

### Cambio de idioma

| <ul> <li>Desde la pantalla de<br/>inicio, desliza hacia<br/>arriba en</li> <li>Aplicaciones<br/>y después pulsa<br/>en Ajustes &gt;&gt;&gt;&gt;&gt;&gt;&gt;&gt;&gt;&gt;&gt;&gt;&gt;&gt;&gt;&gt;&gt;&gt;&gt;&gt;&gt;&gt;&gt;&gt;&gt;&gt;&gt;&gt;&gt;&gt;&gt;&gt;&gt;&gt;&gt;</li></ul> | く Add a language<br>sugneted<br>Español (Estados Unidoo)<br>Samurg suggested<br>Peutsch<br>Français<br>Italiano<br>Português<br>Tiling Việt<br>世界の                                                                                                    |
|----------------------------------------------------------------------------------------------------|----------------------------------------------------------------------------------------------------|
| 2. Toca sin soltar y<br>arrastra hacia<br>el principio<br>las flechas<br>junto al idioma<br>seleccionado.                                                                                                    | Kit      C     Language     C     Language     def one transport     def one transport     def one transp |

ii.

### Conoce tu Galaxy S20 FE 5G

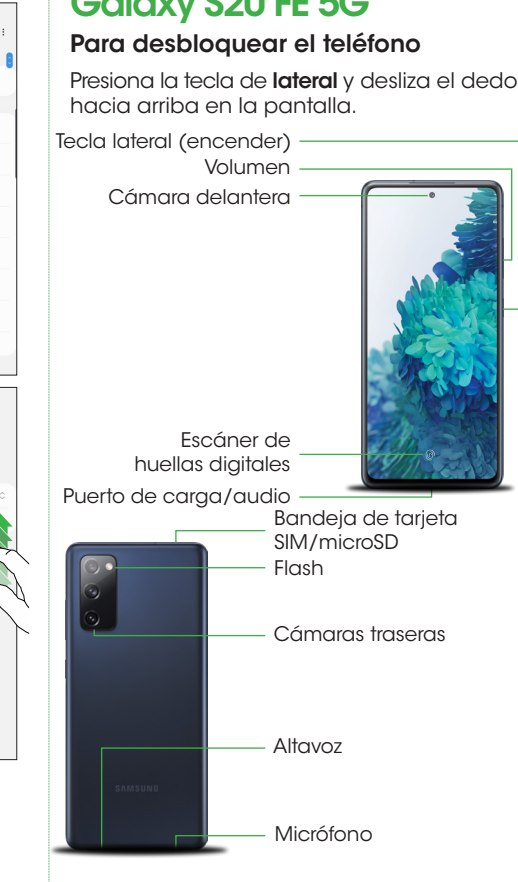

Para ver el manual de usuario del dispositivo, toca Ajustes 😳 > Consejos y ayuda 🥊

# Más información

### Por Internet

Puedes obtener información detallada de ayuda, como las especificaciones del dispositivo y el manual completo del usuario en cricketwireless.com/support/devices (en inglés).

#### Por teléfono

- Llama al servicio de atención al cliente al 1-855-246-2461
- 0
- Marca 611 desde el teléfono

### Accesorios

Cricket ofrece una línea completa de accesorios.

Para obtener más información, visita cricketwireless.com/shop/accessories o tu tienda de Cricket más cercana.

El producto cumple con las pautas de exposición

a radiofrecuencia establecidas por la FCC: FCC ID A3LSMG781U. Este dispositivo cumple con la Parte 15 de las normas de la FCC. El funcionamiento está sujeto a las dos condiciones siguientes: (1) este dispositivo no debe causar interferencia dañina, y (2) este dispositivo debe aceptar cualauier interferencia aue reciba, incluso interferencia aue podría causar un funcionamiento no deseado. Gooale, Android y Google Play son marcas comerciales de Google, LLC. © 2021 Samsung Electronics America, Inc. Samsung y Galaxy S son marcas comerciales de Samsung Electronics Co., Ltd. Las imágenes en las pantallas son simuladas. La apariencia del dispositivo puede variar

© 2021 Cricket Wireless LLC. Todos los derechos reservados. Cricket y el logotipo de Cricket son marcas comerciales con No envíes textos y conduzcas al mismo licencia de Cricket Wireless LLC. tiempo.

# **Mensajes**

### Para enviar un mensaje

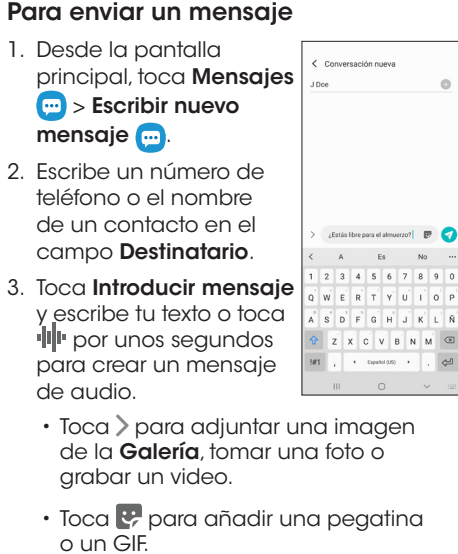

4. Toca < para enviar el mensaje

### Configuración del teléfono

Coloca una tarieta SIM/ microSD

Es probable que la tarjeta SIM ya venga instalada. Para retirar la bandeia

de tarjeta SIM/microSD Usa la herramienta para abrir la bandeja de tarjeta

100%

#### Para colocar una tarjeta SIM/microSD

SIM/microSD<sup>™</sup>

Desliza la tarjeta SIM y la tarjeta microSD opcional en la bandeja, con los contactos dorados hacia arriba. La tarjeta microSD se vende por separado.

Para cargar el teléfono Antes de encender

el teléfono, cárgalo completamente.

### Para apagar el teléfono

Desde la parte superior de la pantalla, desliza el dedo hacia abajo para abrir el panel de notificaciones y toca Encender

(<sup>1</sup>) > Apagar (<sup>1</sup>). Utiliza solamente dispositivos de carga y baterías aprobados por Samsuna. Los accesorios de Samsuna

están diseñados para tu dispositivo con el fin de prolongar la vida de la batería. Usar otros accesorios podría invalidar la agrantía v causar daños.

## Correo electrónico

### Configuración del correo

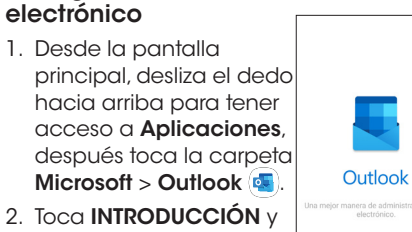

sique las indicaciones para iniciar sesión. Para crear y enviar un

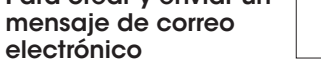

1. Desde la pantalla principal, desliza el dedo hacia arriba para tener acceso a Aplicaciones y después toca Outlook 💶

# 2. Toca 🗸 para redactar un mensaje.

- Escribe una dirección de correo electrónico.
- Escribe un asunto.
- Escribe un mensaje
- Toca 🔚 para añadir un recordatorio del calendario.
- Toca // para adjuntar un archivo. • Toca 👩 para tomar una foto o un
- video.
- 3. Toca >> para enviar el mensaje.

## **Smart Switch**

Fácilmente transfiere fotos, videos, música, aplicaciones y más con Samsung Smart Switch<sup>™</sup>.

Selecciona Smart Switch durante la configuración o ábrelo posteriormente desde la pantalla principal con deslizar el dedo hacia arriba para tener acceso a Aplicaciones y tocar Ajustes 🙆 > Cuentas y respaldo 🔎 > Smart Switch.

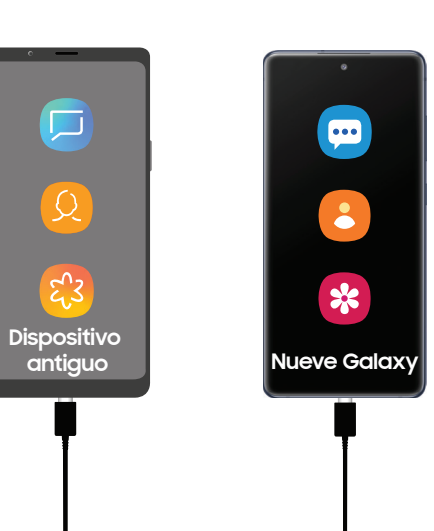

Visita samsung.com/smartswitch para obtener más información.

### Cámara v video Para tomar una foto

### Desde la pantalla principal, toca

- Cámara 🖸
- Toca () para tomar una foto.
- · Pellizca la pantalla para acercar o alejar la imagen.
- Toca 💩 or 🔕 or 🌒 para capturar un área más amplia.

### Para grabar un video

- Desde la pantalla principal, toca Cámara después desliza el dedo hacia la izquierda para llegar a VIDEO.
- Toca 

   para empezar a grabar.
- Toca 🕐 o desliza el dedo hacia arriba para grabar selfies.
- Toca () para tomar una foto mientras grabas.
- Toca 🖾 or 🔕 or 🌒 para capturar un área más amplia.
- Toca (II) para pausar la grabación.
- Toca 🔳 para terminar la grabación.

### Para compartir una foto o un video

- 1. Después de tomar una foto, pulsa en el visor de imágenes en la parte inferior de la pantalla.
- 2. Selecciona la foto o el video que quieres compartir y después toca Compartir <.
- 3. Selecciona la opción que desees para compartir tu foto o video y sigue las indicaciones.

Nota: Presiona dos veces la tecla de lateral para abrir rápidamente la cámara.

# Pantalla táctil

### Para navegar por el teléfono

- Desde la pantalla principal, desliza el dedo hacia arriba o abajo para acceder a Aplicaciones.
- Toca Reciente ||| para ver las aplicaciones vistas recientemente.
  - Toca Inicio 🗋 en cualquier momento para regresar a la pantalla principal.
    - Presiona por unos segundos para abrir Asistente de Google.
  - Toca Atrás < para regresar a la pantalla</li> anterior

#### Panel de notificaciones

- Obtén acceso rápido a alertas, que incluyen (a) (b) (c) nuevos mensaies. correos electrónicos y actualizaciones de software
- Desde la parte superior de la pantalla, desliza el dedo hacia abajo para abrir el panel de notificaciones.
- Desliza el dedo hacia abaio para mostrar opciones de configuración rápida adicionales.
- Desliza el dedo hacia la derecha sobre una notificación en particular para eliminarla o toca **Borrar** para eliminar todas las notificaciones.

# Samsung Daily

Samsung Daily te permite configurar rápidamente recordatorios, crear dictados por voz, así como buscar y acceder a contenido en el teléfono y en Internet.

Para iniciar Samsung Daily, desde la pantalla principal, desliza el derecha

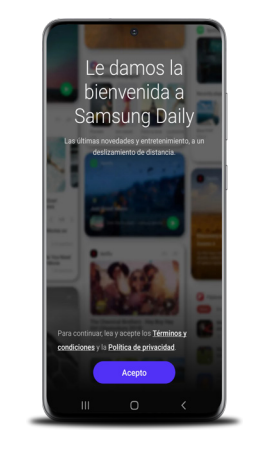

### Personalizar

Toca por unos segundos un espacio en blanco en una pantalla principal para personalizar:

- Fondo de pantalla: cambia el aspecto de la pantalla principal y
- de bloqueo con diversos fondos de pantalla.
- Temas: cambia el aspecto de los iconos v pantallas del sistema.

• Widgets: arrastra rápidamente un widget a un espacio vacío en una pantalla principal para tener acceso rápido a aplicaciones.

🕜 🖬

+ 17

O Multimedia | # Dispositivo

. 6 de mar

### Para mover o eliminar un widget de una pantalla principal

🗷 🕈 📰 🕸

- Para mover un widget, tócalo por unos segundos y arrástralo hasta una nueva ubicación.
- Para eliminar un widget, tócalo por unos segundos y después toca Eliminar de inicio.
- Ajustes de la pantalla de inicio: personaliza el aspecto de la pantalla principal
- Para añadir una pantalla principal, desplázate hacia la derecha (verás una pantalla con un signo de más) y toca 🕂
- · Para eliminar una pantalla principal, toca 🕅 en la parte superior de la pantalla principal que deseas eliminar.

Aplicaciones y

características

recibe ayuda.

mensajes de texto.

mejor!

Estas aplicaciones v características

hacen que usar el teléfono sea mucho

myCricket: ten acceso a la facturación,

Visual Voicemail: obtén una vista rápida

accede a ellos y reprodúcelos; guarda

theSCOOP: recibe noticias, el clima local,

resultados deportivos, entretenimiento y

haz pagos rápidos, consulta tu uso y

de tus mensajes del buzón de voz,

fácilmente los números importantes

en tus listas de favoritos y responde

los mensaies mediante llamadas o

más directamente en tu teléfono.

Samsung Health: te proporciona

a mantener tu cuerpo en buena

Visita samsung.com/us/support/

owners/app/samsung-health para

para comprarlo por Internet. Toma la

foto de un lugar para ver información

sobre sitios históricos locales. Bixby Vision

también puede traducir texto, encontrar

recetas, buscar información nutricional

Cámara 🖸 > MÁS > BIXBY VISION.

y más. Desde la pantalla principal, toca

Bixby Vision: toma la foto de un producto

funciones básicas para ayudar

condición física y saludable.

obtener más información